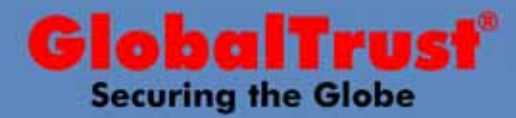

1

Grazie alla collaborazione tra Gmail e Firefox e con l'impiego dei Certificati Digitali SMIME, oggi è possibile inviare e-mail firmate digitalmente anche dal client web di posta Gmail ! Vediamo di seguito come è possibile questo.

# Firma Digitale con Gmail

#### Step1

Per primo bisogna aggiornare Firefox con un nuovo componente aggiuntivo. Tale componente si può scaricare all'indirizzo : https://addons.mozilla.org/it/firefox/addon/592

#### Step2

Una volta scaricato il componente aggiuntivo (gmail\_s\_mime-0.3.0-fx.xpi), per installarlo basterà avviare Firefox ed eseguire la seguente procedura:

File  $\rightarrow$  Apri File...  $\rightarrow$  selezionare il file - OK  $\rightarrow$  Installa Adesso

Finita la procedura, Firefox sarà compatibile e in grado di supportare il portale di Gmail con la sua nuova funzione di Firma Digitale.

A questo punto accedendo al portale di Gmail attraverso il browser Firefox, si potrà usufruire del servizio di firma digitale, vediamo come:

Una volta entrati nel portale di Gmail basterà scrivere una nuova e-mail per vedere la nuova funzione di firma digitale:

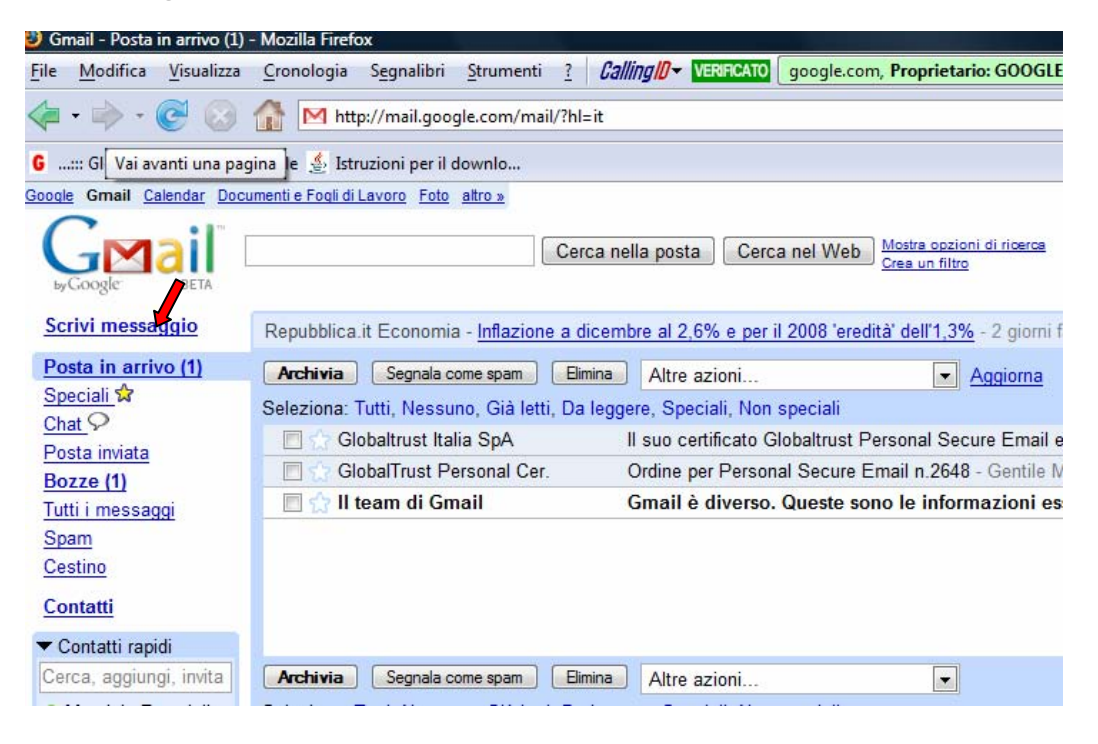

Una volta scelto di scrivere una nuova e-mail, ci troveremmo di fronte alla tradizionale finestra di editor di Gmail, ma nel lato destro della barra delle funzioni, noteremmo il bottone che ci permette di Firmare Digitalmente la nostra e-mail, nonostante ci troviamo all'interno di un client web di posta.

21 Gennaio 2008 Vers. 1.0

©2006 GlobalTrust Italia S.p.A. All right reserved. All others are property of their respective holders. Piazza San Pietro, 2-05100 Terni - Phone: +39.0744. 441214 - Fax: +39.0744. 460269 - E-mail: info@globaltrust.it - http://www.globaltrust.it

| 🥑 Gmail - Scrivi messaggio                  | - Mazila Feetox                                                    |                                                                             | × |
|---------------------------------------------|--------------------------------------------------------------------|-----------------------------------------------------------------------------|---|
| Ele Modifica Visualizza                     | Cronologia Segnalibri Strumenti 1 Caling 🗗 📅 🖓 🖉 🖓                 | es, 1600 Amphitheatre Pkwy, MOU Posizione del server: United States) REPORT |   |
| 4.3.00                                      | M http://mail.google.com/mail/?hl=it                               | 🔁 - 🕨 💭 Google                                                              |   |
| G GlobalTrust K                             | Google 🔬 Istruzioni per il downlo                                  |                                                                             |   |
| Google Graal Calendar Do                    | cumenti e Ecoli di Lavora. Esta latta a                            | promoglobaltrust@gmail.com   impostazioni   Guida   Esci                    |   |
| Gmail                                       | Cerca nella posta                                                  |                                                                             |   |
| Scrivi messaggio                            | Invia Salva adesso Benna Autosave disabled                         | ø                                                                           | l |
| Posta in arrivo (1)<br>Speciali 🕸<br>Chat 🖓 | A:                                                                 |                                                                             |   |
| Posta inviata                               | Aggungi Cc I Aggiungi Ccn                                          |                                                                             |   |
| Bozze (1)<br>Tutti i messaggi               | Oggetto:<br>Ø Alega file                                           |                                                                             |   |
| Spam<br>Centing                             | B / U J-tT- Ta To me  = 1= tH H H H H H H II A II A II A II A II A | 🚬 🎓 Controllo ortografia 👻                                                  | l |
| Contatti                                    |                                                                    |                                                                             |   |
| ▼ Contatti rapidi<br>Cerca, aggungi, invta  |                                                                    |                                                                             |   |

Scritta l'e-mail e attivata la funzione di Firma Digitale , cliccando su invia ci verrà mostrata la seguente finestra, dove sono riassunti i dati del certificato usato per la firma:

| ness               | aggio di testo:                                                                                                    | reguence                                                       |
|--------------------|----------------------------------------------------------------------------------------------------|----------------------------------------------------------------|
| Cont               | tent-Type: text/html                                                                                                    |                                                                |
| TEST               | r -                                                                                                    |                                                                |
| Cer                | tificato di firma —                                                                                                    |                                                                |
| 29                 | 308e76642ea0ec7908d0fca9732d34_0c0a7bbc-                                                                                                    | -3d31-460 💌                                                    |
| Ril<br>N<br>V<br>U | asciato a: E=mfrancioli@globaltrust.it,CN=Ma<br>lumero seriale: 49:E9:LE:C4:19:0E:95:F3:F0:D5:4<br>alido da 01/10/2007 2.00.00 a 01/10/2008 1.59.<br>tilizzi: Firma,Cifra<br>asciato da: CN=GlobalTrust Certification Auth<br>emprizzato in: Diso, di sicurezza software | aurizio Francioli<br>C:B4:E1:B8:11:04<br>59<br>nority,O=Global |
| Ril<br>Me          | emonated on orspr of sicureated software                                                                                                    |                                                                |
| Ril<br>Me          |                                                                                                    | •                                                              |

In fondo alla finestra ci verrà richiesta la password di protezione del certificato, stabilita in fase di esportazione del certificato.

Premendo poi su OK, si accede alla seguente finestra :

| Interiu |                                                                                            |  |
|---------|--------------------------------------------------------------------------------------------|--|
| ?       | Enter password for promoglobaltrust@gmail.com at smtps://smtp.gmail.com                    |  |
|         | Utilizzare Gestione password per memorizzare questa password.                              |  |
|         | Utilizzare Gestione password per memorizzare questa password.           OK         Annulla |  |

| vers. 1.0 21 Gennaio 2 |
|------------------------|
|------------------------|

 Vers. 1.0
 21 Gennaio 2008

 ©2006 GlobalTrust Italia S.p.A. All right reserved. All others are property of their respective holders.
 2

 Piazza San Pietro, 2 – 05100 Terni - Phone: +39.0744. 441214 - Fax: +39.0744. 460269 - E-mail: info@globaltrust.it - http://www.globaltrust.it
 2

Infine nella finestra soprastante ci verrà chiesto di inserire la password di accesso utilizzata per l'account Gmail. Premuto OK, la nostra e-mail firmata digitalmente verrà inviata.

#### E-mail Crittografate con Gmail

Il client di posta Gmail non consente solo di Firmare Digitalmente un'e-mail, ma permette anche di Crittografarla, rendendolo ancora più sicura e riservata. Infatti in Gmail come in un comune client di posta tipo Outlook, è possibile lo scambio delle rispettive chiavi pubbliche, consentendo poi di inviarsi e-mail Crittografate.

| Omail - Scrivi messaggio                | - Mozilia Firefox -                                                                                       | a second second second second second second second second second second second second second second second second |
|-----------------------------------------|----------------------------------------------------------------------------------------------------|----------------------------------------------------------------------------------------------------|
| File Modifica Visualizza                | Cronologia Segnalibri Strumenti ? Calling/0+ 122/2010 google.com, Proprietario: GOOGLE INC, United States | , 1600 Amphitheatre Pkwy, MOU Posizione del server: United S                                                      |
| 🏘 · 🕸 · 🧭 🕃                             | ↑ Mhttp://mail.google.com/mail/?zs=lon43ocs41a8s                                                          | 🖾 🔹 🕨 🚺 Google                                                                                                    |
| 6:: GlobalTrust : G                     | Google 🔬 Istruzioni per il downlo 🔀 iGoogle                                                               |                                                                                                    |
| Google Gmail Calendar Dor               | cumenti e Fool d'Lavoro Ento altroja                                                                      | promoglobaltrust@gmail.com   impostationi                                                                         |
| GMail                                   | Cerca nella posta Cerca nel Web Mosta occioni di norme<br>Crea un fitto                                   |                                                                                                    |
| Scrivi messaggio                        | Invia Salva adessa Dimina Autos ave disabled                                                              |                                                                                                    |
| Posta in arrivo<br>Speciali 😭<br>Chat 🖓 | A: firancioli@globaltrust.it                                                                              |                                                                                                    |
| Posta inviata                           | Aggiungi Cc I Aggiungi Ccn                                                                                |                                                                                                    |
| Bozze                                   | Oggetto:                                                                                                  |                                                                                                    |
| Tutti i messaggi                        | Ø Allega fie                                                                                              |                                                                                                    |
| Cestino                                 | B / U J-fr-fr-Ta Ta ta on 12 12 fill 11 44 F Ta Ta A A Testo normale                                      | 🙆 Controllo orte                                                                                                  |
| Contatti                                |                                                                                                    |                                                                                                    |
| storkeenhilled.M.                       |                                                                                                    |                                                                                                    |

Come possiamo vedere di seguito, il portale Gmail, al momento in cui riceve un'e-mail Firmata Digitalmente, salva la chiave pubblica del mittente, e nella sezione "certificati altrui" di Firefox troveremmo il certificato del mittente.

Questo associato al fatto di rispondere a nostra volta con un'e-mail Firmata Digitalmente, ci darà la possibilità di scambiarci e-mail non solo firmate, ma anche Crittografate!

| citilicati personali         | iti altrui   Siti web   Autorita |                           |   |
|------------------------------|----------------------------------|---------------------------|---|
| Si possiedono certificati ch | e identificano le seguenti p     | ersone:                   |   |
| Nome certificato             | Utilizzi                         | Indirizzo e-mail          | Ę |
| GlobalTrust                  |                                  |                           |   |
| federica <b>Kranxio</b> liX  | Firma,Cifra                      | XfXaXcXxiX@globaltrust.it |   |
| Visualizza Modific           | a Importa F                      | límina                    |   |
|                              |                                  | ((()))                    |   |

Nota: la procedura appena spiegata è realizzabile solo attraverso il browser Firefox, e quindi i certificati digitali installati nel Pc, devo essere visibili anche da Firefox e non solo da Internet Explorer. Per far questo, occorre esportare il certificato da IE e importarlo in Firefox.

21 Gennaio 2008 Vers. 1.0

©2006 GlobalTrust Italia S.p.A. All right reserved. All others are property of their respective holders. Piazza San Pietro, 2-05100 Terni - Phone: +39.0744. 441214 - Fax: +39.0744. 460269 - E-mail: info@globaltrust.it - http://www.globaltrust.it

3

## Esportazione e Importazione di un Certificato Digitale

Di seguito è riportato come esportare un certificato da Internet Explorer ed importarlo in Firefox.

## Step1

Avvio Internet Explorer:

## Strumenti $\rightarrow$ Opzioni Internet $\rightarrow$ Contenuto $\rightarrow$ Certificati $\rightarrow$ Esporta

Seguendo questa procedura esporteremo il certificato, salvandolo in un file con estensione .pfx. Durante la fase di esportazione ci verrà chiesta una password di protezione del certificato, è importante non dimenticarla, in quanto ci verrà richiesta sia in fase di importazione, si in fase di invio dell'e-mail firmata digitalmente dal portale Gmail, come indicato nella guida precedente.

## Step2

Avvio Firefox:

## Strumenti $\rightarrow$ Opzioni $\rightarrow$ Avanzate $\rightarrow$ Mostra Certificati $\rightarrow$ Importa

Seguita la procedura, basterà specificare il file contenete il certificato, inserire la password di protezione, e il certificato sarà importato e perfettamente visibile anche da Firefox.

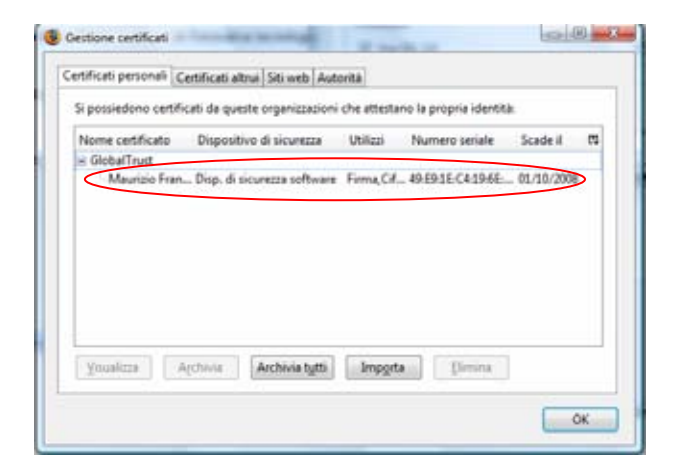

21 Gennaio 2008 Vers. 1.0

 ©2006 GlobalTrust Italia S.p.A. All right reserved. All others are property of their respective holders.

 Piazza San Pietro, 2 – 05100 Terni

 Phone: +39.0744. 441214 - Fax: +39.0744. 460269

 - E-mail: info@globaltrust.it